Die Aktivierung der KaPlan-Schnittstelle erfolgt in 2 Schritten, die in Dieser Anleitung erläutert werden.

# Schritt 1: Aktivierung in KaPlan

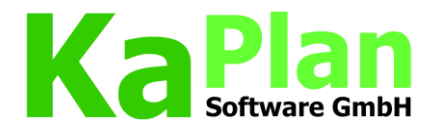

# KaPlan Schritt-für-Schritt-Anleitung

## Datenexport "Kirche und Leben"

Diplom Informatiker Hans-Jörg Jödike, KaPlan Software GmbH.

### **Einmalige Einstellungen**

- Klicken Sie auf Datei→
   Systemeinstellungen→ Kirchenzeitung
- Wählen Sie als Ausgabeformat
   1:Kirche und Leben
- Machen Sie ggfls. noch weitere Anpassungen (Intentionen in KiZ, Totengedenken etc.)
- 4. Speichern Sie!

| Mat CMS Consideration CD Ont                  | CDO Visiantas A/D                 |
|-----------------------------------------------|-----------------------------------|
| Mail SMS Gottesdienstordnung GD-Opt           | inten Boumbelegung Totengedenken  |
| Alloemein Bietumeregeln Datenschutz Inter     | tionsarten Intentionen            |
| Stipendienabrechnung Dienstvorgaben Plan      | ing Module Internet KaPlanWeb     |
| GDO Varianten C/D GDO Variante E Stammo       | laten Formatierung Kirchenzeitung |
| Ausgabeformat KiZ: 1: Kirche und Leber        |                                   |
| Chronologisch (statt                          | kirchengruppiert)                 |
| 🗌 nur Termine des Wochenendes und Hoch        | festen in die KiZ-Ausgabe         |
| Terminzusatztext berücksichtigen              | ohne "fällt aus"-Termine          |
| ☑ Intentionen in der KiZ                      | Totengedenken in der KiZ          |
| Gruppierung gemäß Gemeinde-Gruppenke          | nnzeichen (statt Kirchen)         |
|                                               |                                   |
|                                               |                                   |
| Datumsangabe an jedem Tag                     | Wochentage in Kurzform: Mo,Di,    |
| auch die Hauptkirche mit Kürzel in der Leg    | ende aufführen                    |
| Startzeichen vor Tagesbezeichnungen:          | Z=Zeilenumbruch                   |
| Trennzeichen zwischen Intentionen:            | Leerzeichen nicht vergessen!      |
| Trennzeichen zwischen Gottesdiensten:         | . Leerzeichen nicht vergessen!    |
| Textersetzungen (Verkürzungen) in der Kircher | nzeitung:                         |
| Langtext                                      | Kurztext ^                        |
| Heilige Messe                                 | Messe                             |
| HI. Messe                                     | Messe                             |
| l ahanda und \/aretorhana                     | LaV Y                             |
| Abbruch                                       | Speichem                          |

System-Einstellungen

### Wöchentliche Einstellungen

- 5. Klicken Sie im Überblick/Gottesdienste rechts auf den Reiter "Info"
- Notieren Sie sich Ihre Arbeitsgruppe und Ihren Lizenzcode (die ersten 4 Ziffern der Lizenz)
- Gehen Sie auf Datei →
   Systemeinstellungen → KaPlan Web

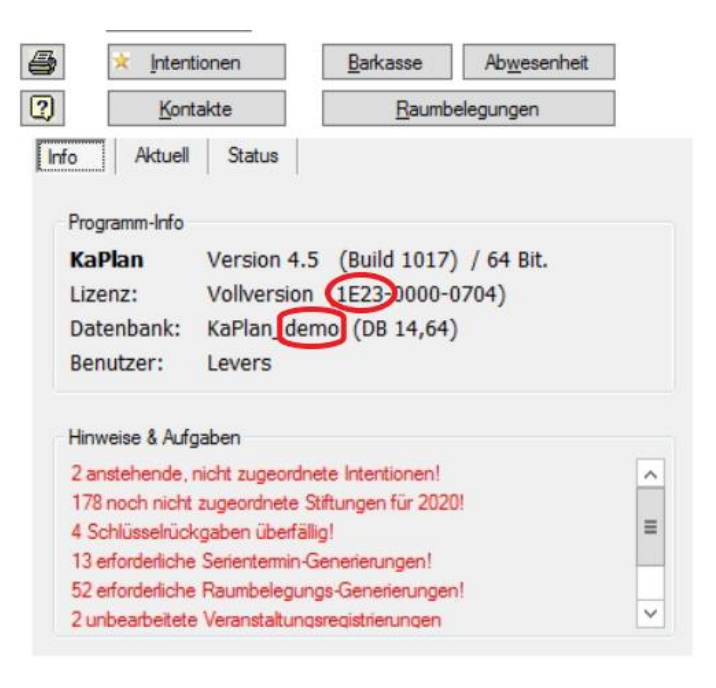

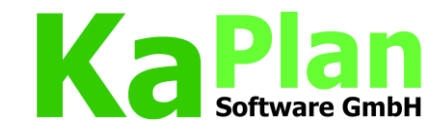

#### System-Einstellungen

 Kopieren Sie sich die Web Basisadresse

|              |                    | 0                      |                  |                               |                    |                    |               |      |          |             |                    |    |
|--------------|--------------------|------------------------|------------------|-------------------------------|--------------------|--------------------|---------------|------|----------|-------------|--------------------|----|
| Mail         | SMS                | Gottes                 | sdienst          | ordnung                       | GD-C               | ptione             | n GL          | o v  | arianter | n A/B       |                    |    |
| GDO V        | arianten           | C/D G                  | GDO Va           | ariante E                     | Stam               | mdater             | For           | mati | erung    | Kirche      | nzeitung           |    |
| Ausgab       | en Au              | sgabefo                | mate             | Schnittst                     | ellen              | Listen             | Ra            | umb  | elegung  | Tote        | engedenk           | en |
| Allgeme      | in Bist            | umsrege                | eln Da           | atenschut                     | z Int              | entions            | arten         | Inte | entioner | n           |                    |    |
| Stipend      | ienabred           | chnung                 | Diens            | stvorgabe                     | n Pla              | anung              | Modu          | le   | Interne  | t Kal       | PlanWeb            |    |
| Web          | Basisad            | tresse:<br>der Dien    | stverfü          | <b>ps://ka</b><br>igbarkeit ( | iplar<br>"KaPla    | n.bist             | um-n<br>dle") | nue  | enster   | .de/l       | kaplan             | J  |
| fi           | ir: MU             | IS                     |                  |                               |                    |                    |               |      |          |             |                    |    |
| Besc<br>Besc | hränkur<br>hränkur | ng der Gi<br>ng der Di | DO-An<br>ienste- | sicht auf o<br>Planunger      | die näo<br>n auf o | chsten<br>lie näcł | nsten         |      | [        | \<br>\<br>\ | Vochen.<br>Vochen. |    |

9. Gehen Sie anschließend

auf Ausgabe→ Kirchenzeitung→

Standard

- Kontrollieren Sie das ausgegebene Word-Dokument
- 11. Wechseln Sie nun auf das Webportal der KuL...

| Aus | gabe <u>H</u> ilfe 13:10                                                                                                   |        | _              |                           |            |        |
|-----|----------------------------------------------------------------------------------------------------|--------|----------------|---------------------------|------------|--------|
|     | <u>P</u> ersönlicher Terminkalender<br>Dienstplan                                                                          | •      | n, Dokumente   | Führungen                 | Prävention | Ehrena |
|     | <u>A</u> uswertung                                                                                                    | •      |                |                           |            |        |
|     | <u>R</u> äume                                                                                                    | •      |                |                           |            |        |
|     | <u>T</u> ermine, gesamt<br>Über <u>b</u> lick<br>Intentionen                                                               | *<br>* |                |                           |            |        |
|     | <u>G</u> ottesdienstordnung<br>Gedenken in <u>h</u> eiligen Messen<br><u>M</u> essen-Übersicht<br>Gem <u>e</u> indetermine | •      |                |                           |            |        |
|     | <u>V</u> ermeldungen<br>Termin <u>z</u> ettel (Zeitraum)                                                                   |        |                |                           |            |        |
|     | <u>K</u> irchenzeitung                                                                                                    | •      | Standa         | ird                       |            | _      |
|     | Gottesdienste ( <u>f</u> reie Definition)<br>Internet                                                                      | *      | Chron<br>Grupp | ologisch<br>iert nach Gen | neinden    |        |

# Schritt 2: Aktivierung in Acredo

# Anbindung von KaPlan an das "Kirche+Leben" Pfarrnachrichten-Portal

# 1. Login

Bitte melden Sie sich wie gewohnt mit Ihrer Benutzernummer und Ihrem Passwort unter der Adresse <u>https://pfarmachrichten.kirche-und-leben.de</u> an. Sollten Sie noch keinen Zugang besitzen, finden Sie auf dieser Seite ebenfalls Informationen zur Beantragung des selbigen.

| D                                | erDom pfarrnachrichten                                                                                                    |
|----------------------------------|----------------------------------------------------------------------------------------------------|
| Login                            | Noch keinen Zugang?                                                                                                    |
| Nummer     Password              | ★ Sie möchten Ihre kirchlichen Nachrichten für den Dom ebenfalls online<br>einreichen? Das ist ganz einfach. Klicken Sie hier, um sich die Funktionsweise<br>anzusehen. |
| Für einen Tag angemeldet bleiben | Um einen Zugriff für die Kirchlichen Nachrichten Online zu beantragen, nutzen<br>Sie bitte eine der nachfolgenden Schaltflächen.                                        |
|                                  |                                                                                                    |
| Passwort vergessen?              | Zugang beantragen Kontakt aufnehmen (5 Zur Anleitung                                                                                                    |
|                                  |                                                                                                    |
|                                  |                                                                                                    |
|                                  | powered by Acredo 2.0.0   www.bonifatius.de                                                                                                    |

## 2. KaPlan-Datenabruf konfigurieren

Nach dem erfolgreichen Login klicken Sie auf die Schaltfläche in der rechten oberen Ecke welche mit Ihrem Benutzernamen beschriftet ist. Im sich nun öffnenden Menü klicken Sie auf "KaPlan" um die Maske zur Konfiguration des Datenabrufes zu öffnen.

|                             | ■ kirchlichenachrichten.derdom.de                                          | ¢.                                                   |
|-----------------------------|----------------------------------------------------------------------------|------------------------------------------------------|
| Der Dom pfarr               | nachrichten                                                                | 요. SystemAdmin ~                                     |
|                             |                                                                            | Datenabruf                                           |
| Willkommen zu den           | kirchlichen Nachrichten!                                                   | 🖨 KaPlan                                             |
| Bevor Sie mit dem Verfasser | n von Nachrichten beginnen, erklären wir Ihnen hier die generelle Vorge    | ehensweise.                                          |
| 1 Wählen Sie die Ausgab     | e und ggf. das Pfarramt aus, für die Sie die Nachrichten schreiben wollen. | & Abmelden                                           |
| 2 Hier können Sie die Nac   | chrichten schreiben und mit den Nachrichten der letzten Ausgabe vergleiche | en.                                                  |
| 3 Hier können Sie die Nac   | chrichten in die Onlinesuche übernehmen und den Text für die Suchausgabe   | e anpassen.                                          |
|                             |                                                                            |                                                      |
| 4 Ihre Nachrichten werder   | n an uns geschickt. Bis zum Redaktionsschluss können Sie noch nachträglic  | ch bearbeitet werden.                                |
| 4 Ihre Nachrichten werder   | n an uns geschickt. Bis zum Hedaktionsschluss können Sie noch nachfräglic  | h bearbeitet werden.<br>Weiter zur Pfarramtsauswahl  |
| Ihre Nachrichten werdet     | an uns geschickt. Bis zum Redaktionsschluss können Sie noch nachträgie     | ch bearbeitet werden.<br>Weiter zur Pfarramtsauswahl |
| 4 Ihre Nachrichten werde    | an uns geschickt. Bis zum Redaktionsschluss können Sie noch nachträgi      | weiter zur Pfarrentzauswahl                          |
| Inre Nachnehen werder       | an une geschickt. Bis zum Redaktionsschluss können Sie noch nachtragie     | ch bearbeitet werden.<br>Weiter zur Pfarramtsauswahl |
| Ine Nachnohen werder        | an une geschickt. Bis zum Redaktionsschluss können Sie noch nachträgie     | Weiter zur Pfarramtauswahl                           |
| 4 Iniz Nachrichien werde    | an une geschickt. Bis zum Redaktionsschluss können Sie noch nachträgie     | weiter zur Pfarrantzauswahl                          |
| A Inre Nachnohen werder     | an une geschickt. Bis zum Redaktionsschluss können Sie noch nachträgie     | Weiter zur Pfarrentssuswahl                          |

## 3. Eintragen der Zugangsdaten

Anschließend werden Ihnen tabellarisch alle Gemeinden bzw. Pfarreien angezeigt, für die Sie die Pfarrnachrichten hinterlegen dürfen. Bitte tragen Sie dort nun die Arbeitgsgruppe, den Code und die Serveradresse Ihrer KaPlan-Instanz ein.

| KaPlan-Anbindung bearbeiten         Mit dem nachfolgenden Formular können Sie die von Ihnen verwalteten Pfarreien an Ihre KaPlan-Instanz anschließen. Dazu benötigen sie lediglich die Server-Adresse, den Arbeitsgruppennamen und den Code welche Sie in Ihrer KaPlan-Installation ermittlen können. Eine bebilderte Anleitung finden Sie hier (Download C)         Testgemeinde (ABCO2)       ARBEITSGRUPPE       CODE       SERVER         Testgemeinde 2       ARBEITSGRUPPE       CODE       SERVER         (ABCO3)       ARBEITSGRUPPE       CODE       SERVER         Testgemeinde 3       ARBEITSGRUPPE       CODE       SERVER         (ABCO3)       ARBEITSGRUPPE       CODE       SERVER         Testgemeinde 3       ARBEITSGRUPPE       CODE       SERVER         (ABCO4)       ARBEITSGRUPPE       CODE       SERVER         Zurück       Zurück       Spiehem und zurück                                                                                                    | KaPlan-Anbindung bearbeiten         Mit dem nachfolgenden Formular können Sie die von Ihnen verwalteten Pfarreien an Ihre KaPlan-Instanz anschließen. Dazu benötigen sie lediglich die Server-Adresse, den Arbeitsgruppennamen und den Code welche Sie in Ihrer KaPlan-Installation ermittlen können. Eine bebilderte Anleitung finden Sie hier (Dewnload 地)         Testgemeinde (ABC02)       ARBEITSGRUPPE       CODE       SERVER         Testgemeinde 2       ARBEITSGRUPPE       CODE       SERVER         Testgemeinde 3       ARBEITSGRUPPE       CODE       SERVER         Testgemeinde 3       ARBEITSGRUPPE       CODE       SERVER         Testgemeinde 3       ARBEITSGRUPPE       CODE       SERVER         Testgemeinde 3       ARBEITSGRUPPE       CODE       SERVER         Testgemeinde 3       ARBEITSGRUPPE       CODE       SERVER         Testgemeinde 3       ARBEITSGRUPPE       CODE       SERVER         Testgemeinde 3       ARBEITSGRUPPE       CODE       SERVER         Testgemeinde 3       ARBEITSGRUPPE       CODE       SERVER         Speichern und zurück       Speichern und zurück       Speichern und zurück                                                                                                    | KaPlan-Anbindung bearbeiten         Mit dem nachfolgenden Formular können Sie die von Ihnen verwalleten Pfarreien an Ihre KaPlan-Instanz anschließen. Dazu benötigen sie lediglich die Server-Adresse, den Arbeitsgruppennamen und den Code welche Sie in Ihrer KaPlan-Installation ermittlen können. Eine bebilderte Anleitung finden Sie hier (Download 🕒)         Testgemeinde (ABCC2)       ARBEITSGRUPPE       CODE       SERVER         Testgemeinde 2       ARBEITSGRUPPE       CODE       SERVER         (ABCC3)       ARBEITSGRUPPE       CODE       SERVER         Testgemeinde 3       ARBEITSGRUPPE       CODE       SERVER         (ABCC4)       ARBEITSGRUPPE       CODE       SERVER         (ABCC4)       ARBEITSGRUPPE       CODE       SERVER         (Datca)       Server       Server       Server         (ABCC4)       ARBEITSGRUPPE       CODE       SERVER         (Datca)       Server       Server       Server         (Datca)       Server       Server       Server         (Datca)       Server       Server       Server         (Datca)       Server       Server       Server         (Datca)       Server       Server       Server         (Datca)       Server       Server       Server       Server         (Datca) </th <th>KaPlan-Anbindung bearbeiten         Mit dem nachtolgenden Formular können Sie die von Ihnen verwalteten Pfareien an Ihre KaPlan-Instanz anschließen. Dazu benötigen sie lediglich die Server-Adresse, den         Arbeitsgruppennamen und den Code welche Sie in Ihrer KaPlan-Instaliation ermittlen können. Eine bebilderte Anleitung finden Sie hier (Download C:)         Testgemeinde<br/>(AGC02)       ARBEITSGRUPPE       CODE         Testgemeinde 2<br/>(AGC03)       ARBEITSGRUPPE       CODE         Testgemeinde 3<br/>(AGC03)       ARBEITSGRUPPE       CODE         Servera       Eine Debilderte Anleitung finden Sie hier (Download C:)         Testgemeinde 3<br/>(AGC03)       ARBEITSGRUPPE       CODE         Servera       Eine Debilderte Anleitung finden Sie die Vera       Eine Debilderte Anleitung finden Sie die Vera         (AGC03)       ARBEITSGRUPPE       CODE       Servera         (AGC03)       ARBEITSGRUPPE       CODE       Servera         (AGC03)       ARBEITSGRUPPE       CODE       Servera         (VAGC04)       Septichern und zurück       Septichern und zurück</th> <th>Der Dom</th> <th>pfarrnachrichten</th> <th>🖷 kirchlichenachrichten.derdom.de</th> <th>C . SystemAdmin •</th> | KaPlan-Anbindung bearbeiten         Mit dem nachtolgenden Formular können Sie die von Ihnen verwalteten Pfareien an Ihre KaPlan-Instanz anschließen. Dazu benötigen sie lediglich die Server-Adresse, den         Arbeitsgruppennamen und den Code welche Sie in Ihrer KaPlan-Instaliation ermittlen können. Eine bebilderte Anleitung finden Sie hier (Download C:)         Testgemeinde<br>(AGC02)       ARBEITSGRUPPE       CODE         Testgemeinde 2<br>(AGC03)       ARBEITSGRUPPE       CODE         Testgemeinde 3<br>(AGC03)       ARBEITSGRUPPE       CODE         Servera       Eine Debilderte Anleitung finden Sie hier (Download C:)         Testgemeinde 3<br>(AGC03)       ARBEITSGRUPPE       CODE         Servera       Eine Debilderte Anleitung finden Sie die Vera       Eine Debilderte Anleitung finden Sie die Vera         (AGC03)       ARBEITSGRUPPE       CODE       Servera         (AGC03)       ARBEITSGRUPPE       CODE       Servera         (AGC03)       ARBEITSGRUPPE       CODE       Servera         (VAGC04)       Septichern und zurück       Septichern und zurück                                                                                                    | Der Dom                                             | pfarrnachrichten                                                                        | 🖷 kirchlichenachrichten.derdom.de                                                                     | C . SystemAdmin •                                                                                      |
|----------------------------------------------------------------------------------------------------|----------------------------------------------------------------------------------------------------|----------------------------------------------------------------------------------------------------|----------------------------------------------------------------------------------------------------|-----------------------------------------------------|-----------------------------------------------------------------------------------------|----------------------------------------------------------------------------------------------------|----------------------------------------------------------------------------------------------------|
| Mit dem nachfolgenden Formular können Sie die von Ihnen verwalteten Pfarreien an Ihre KaPlan-Instanz anschließen. Dazu benötigen sie lediglich die Server-Adresse, den Arbeitsgruppennamen und den Code welche Sie in Ihrer KaPlan-Installation ermittlen können. Eine bebilderte Anleitung finden Sie hier (Download (b))         Testgemeinde (ABCC2)       ARBEITSGRUPPE       CODE       SERVER         Testgemeinde 2 (ABCC3)       ARBEITSGRUPPE       CODE       SERVER         Testgemeinde 3 (ABCC3)       ARBEITSGRUPPE       CODE       SERVER         Testgemeinde 3 (ABCC3)       ARBEITSGRUPPE       CODE       SERVER         Testgemeinde 3 (ABCC3)       ARBEITSGRUPPE       CODE       SERVER         Testgemeinde 3 (ABCC3)       ARBEITSGRUPPE       CODE       SERVER         Testgemeinde 3 (ABCC4)       ARBEITSGRUPPE       CODE       SERVER         Testgemeinde 3 (ABCC4)       Server Adresse, den Arbeitsen Arbeitsen Arbe | Mit dem nachfolgenden Formular können Sie die von Ihnen verwalteten Pfarreien an Ihre KaPlan-Instatz anschließen. Dazu benötigen sie lediglich die Server-Adresse, den Arbeitsgruppennamen und den Code welche Sie in Ihrer KaPlan-Installation ermittlen können. Eine bebilderte Anleitung finden Sie hier (Download 🙂)         Testgemeinde 2 (ABCO2)       ARBEITSGRUPPE       CODE       SERVER         Testgemeinde 2 (ABCO3)       ARBEITSGRUPPE       CODE       SERVER         Testgemeinde 3 (ABCO4)       ARBEITSGRUPPE       CODE       SERVER         Testgemeinde 3 (ABCO4)       ARBEITSGRUPPE       CODE       SERVER         Testgemeinde 3 (ABCO4)       ARBEITSGRUPPE       CODE       SERVER         Testgemeinde 3 (ABCO4)       ARBEITSGRUPPE       CODE       SERVER         Testgemeinde 3 (ABCO4)       ARBEITSGRUPPE       CODE       SERVER         Testgemeinde 3 (ABCO4)       Server Adresse, den Arbeitser Arbeitser Arb | Mit dem nachfolgenden Formular können Sie die von ihnen verwalteten Pfarreien an ihre KaPlan-Instanz anschließen. Dazu benötigen sie lediglich die Server-Adresse, den Arbeitsgruppennamen und den Code welche Sie in Ihrer KaPlan-Installation ermittlen können. Eine bebliderte Anleitung finden Sie hier (Døwnload 🗄)   Testgemeinde (Ascos) ARBEITSGRUPPE   CoDE SERVER   Itascang) ARBEITSGRUPPE   CoDE SERVER   (Ascos) ARBEITSGRUPPE   CoDE SERVER   (Ascos) ARBEITSGRUPPE   CoDE SERVER   (Ascos) ARBEITSGRUPPE   CoDE SERVER   (Ascos) SERVER                                                                                                    | Mit dem nachtlögenden Formular können Sie die von Ihnen verwalteten Pfarreien an Ihre KaPlan-Instata anschließen. Dazu benötigen sie lediglich die Server-Adresse, den Arbeitsgruppennamen und den Code welche Sie in Ihrer KaPlan-Installation ermittlen können. Eine bebilderte Anleitung finden Sie hier (Download E)         Testgemeinde (Ascoz)       ARBEITSGRUPPE       CODE       SERVER         Testgemeinde 2       ARBEITSGRUPPE       CODE       SERVER         (Ascoa)       ARBEITSGRUPPE       CODE       SERVER         (Ascoa)       ARBEITSGRUPPE       CODE       SERVER         (Ascoa)       ARBEITSGRUPPE       CODE       SERVER         (Ascoa)       ARBEITSGRUPPE       CODE       SERVER         (Ascoa)       ARBEITSGRUPPE       CODE       SERVER         (Ascoa)       ARBEITSGRUPPE       CODE       SERVER         (Ascoa)       Server Ascoa       Server Ascoa       Server Ascoa         (Ascoa)       ARBEITSGRUPPE       CODE       Server Ascoa         (Ascoa)       Server Ascoa       Server Ascoa       Server Ascoa         (Ascoa)       Server Ascoa       Server Ascoa       Server Ascoa         (Ascoa)       Server Ascoa       Server Ascoa       Server Ascoa         (Ascoa)       Server Ascoa       Server Ascoa       Server Ascoa | KaPlan-Anbind                                       | lung bearbeiten                                                                         |                                                                                                    |                                                                                                    |
| Testgemeinde<br>(ABC02)     ARBEITSGRUPPE     CODE     SERVER       Test     12345     http://       Testgemeinde 2<br>(ABC03)     ARBEITSGRUPPE     CODE     SERVER       Testgemeinde 3<br>(ABC04)     ARBEITSGRUPPE     CODE     SERVER       Testgemeinde 3<br>(ABC04)     ARBEITSGRUPPE     CODE     SERVER       Zurück     Speichern und zurück                                                                                                    | Testgemeinde<br>(ABC02)     ARBEITSGRUPPE     CODE<br>12345     SERVER<br>http://       Test     ARBEITSGRUPPE     CODE     SERVER       (ABC03)     ARBEITSGRUPPE     CODE     SERVER       Testgemeinde 3<br>(ABC04)     ARBEITSGRUPPE     CODE     SERVER       Zurück     Speichern und zurück                                                                                                    | Testgemeinde<br>(ABC02)     ARBEITSGRUPPE     CODE     SERVER       Test     12345     http://       Testgemeinde 2<br>(ABC03)     ARBEITSGRUPPE     CODE     SERVER       Testgemeinde 3<br>(ABC04)     ARBEITSGRUPPE     CODE     SERVER       Testgemeinde 3<br>(ABC04)     ARBEITSGRUPPE     CODE     SERVER       Testgemeinde 3<br>(ABC04)     Server     Server                                                                                                    | Testgemeinde<br>(ASCO2)     ARBEITSGRUPPE     CODE     SERVER       Test     12345     http://       Testgemeinde 2<br>(ASCO3)     ARBEITSGRUPPE     CODE     SERVER       Testgemeinde 3<br>(ASCO4)     ARBEITSGRUPPE     CODE     SERVER       Testgemeinde 3<br>(ASCO4)     ARBEITSGRUPPE     CODE     SERVER       Testgemeinde 3<br>(ASCO4)     ARBEITSGRUPPE     CODE     SERVER                                                                                                    | Mit dem nachfolgenden Fo<br>Arbeitsgruppennamen und | ormular können Sie die von Ihnen verwalte<br>d den Code welche Sie in Ihrer KaPlan-Inst | ten Pfarreien an Ihre KaPlan-Instanz anschlieβ∉<br>tallation ermittlen können. Eine bebilderte Anleit | an. Dazu benötigen sie lediglich die Server-Adresse, den<br>ung finden Sie hier ( <b>Download</b> (≟)) |
| Testgemeinde 2<br>(ABCC03)     ARBEITSGRUPPE     CODE     SERVER       Testgemeinde 3<br>(ABCC4)     ARBEITSGRUPPE     CODE     SERVER       Zurück     Speichern und zurück                                                                                                    | Testgemeinde 2<br>(ABGC03)     ARBEITSGRUPPE     CODE     SERVER       Testgemeinde 3<br>(ABCc4)     ARBEITSGRUPPE     CODE     SERVER       Zurück     Speicherm und zurück                                                                                                    | Testgemeinde 2<br>(ASC03)     ARBEITSGRUPPE     CODE     SERVER       Testgemeinde 3<br>(ASC04)     ARBEITSGRUPPE     CODE     SERVER       Zurtick     Speichern und zurück                                                                                                    | Testgemeinde 2<br>(ASCO3)     ARBEITSGRUPPE     CODE     SERVER       Testgemeinde 3<br>(ASCO4)     ARBEITSGRUPPE     CODE     SERVER       Zurück     Speichem und zurück                                                                                                    | Testgemeinde<br>(ABC02)                             | ARBEITSGRUPPE                                                                           | CODE 12345                                                                                            | SERVER<br>http://                                                                                      |
| Testgemeinde 3<br>(ABC04)     ARBEITSGRUPPE     CODE     SERVER       Zurück     Speichern und zurück                                                                                                    | Testgemeinde 3<br>(ABC04)     ARBEITSGRUPPE     CODE     SERVER       Zurück     Speichern und zurück                                                                                                    | Testgemeinde 3<br>(ABCC4)     ARBEITSGRUPPE     CODE     SERVER       Zurück     Speichern und zurück                                                                                                    | Testgemeinde 3<br>(ABCC4)     ARBEITSGRUPPE     CODE     SERVER       Zurück     Speichern und zurück                                                                                                    | Testgemeinde 2<br>(ABC03)                           | ARBEITSGRUPPE                                                                           | CODE                                                                                                  | SERVER                                                                                                 |
| Zurück Speichern und zurück                                                                                                    | Zurück Speichern und zurück                                                                                                    | Zurück Speichern und zurück                                                                                                    | Zurück Speichern und zurück                                                                                                    | Testgemeinde 3<br>(ABC04)                           | ARBEITSGRUPPE                                                                           | CODE                                                                                                  | SERVER                                                                                                 |
|                                                                                                    |                                                                                                    |                                                                                                    |                                                                                                    | Zurück                                              |                                                                                         |                                                                                                    | Speichern und zurück                                                                                   |

## 4. Abruf der Daten

Nach dem Erfolgreichen Speichern der Daten gelangen Sie über die Schaltfläche "Zurück" zur Nachrichtenerfassung. Befolgen Sie alle gewohnten Schritte bis zur Erfassung der Nachrichten für die gewünschte Ausgabe. Über dem Textfeld "Text für Printausgabe" finden Sie nun die Schaltfläche "Nachrichten aus KaPlan laden". Nachdem Sie auf diese Schaltfläche klicken, bezieht das System automatisch die Nachrichten für den Zeitraum der gewählten Ausgabe aus Ihrer KaPlan-Instanz und bereitet diese auf.

### Der Dom pfarrnachrichten

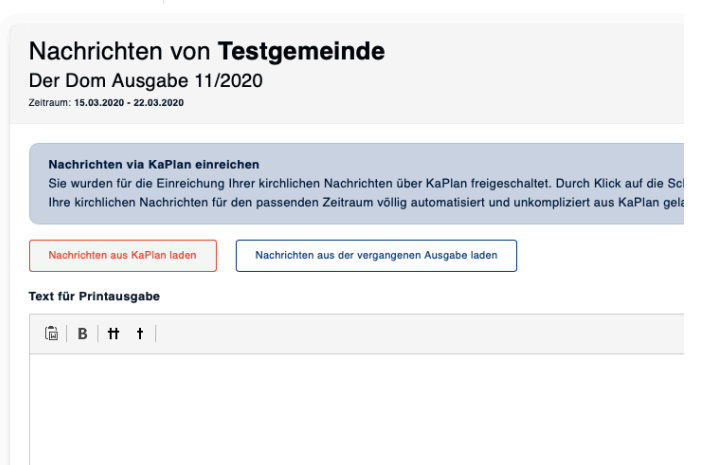